## How to Transfer Stock to Equity

Pre-requisites:

- Issue a stock
- Add Refund Rate

Steps:

- 1. In the menu list, navigate to Patronage > Stock Details.
- 2. On the search screen, select a stock. Take note that the stocks qualified for transfers are:
  - a. Posted Stock
- b. Activity Status = Open3. After selecting a stock, click Transfer to Equity from the search screen toolbar. Transfer Instrument screen will show.
- 4. Enter details:
  - a. Transfer Date defaulted to date today.
  - b. Description
  - c. Grid Details
    - i. To Fiscal Year the fiscal year of the equity to be transferred from the stock
    - ii. To Refund Type the refund rate of the equity that will be transferred
    - iii. Qty Transferred the qty to be transferred. This is automatically filled by Par Value x Qty Available(No. of Shares)
    - iv. Other grid details are automatically filled from the selected stock (Transferor, Certificate No., Issue Date, Stock Name, Status, Par Value, Qty Available).

| Interfer         Transfer Stock to Equity         Transfer Date         8/2/2017         Transfer No           cription                                                                                                    | Transfer Type     Transfer Stock to Equity     Transfer Date     8/2/2017       Description       X Remove       Filter       X Remove       Filter       X Bill View       Filter (F3)       Transfer To Certificate No.       Issue Date       Stock Name       Stock Name       Joe Ag       212321231       5/3/2017       A Shares       Voting       0.00                                                                                                    | nsfer No            |                 |
|----------------------------------------------------------------------------------------------------|----------------------------------------------------------------------------------------------------|---------------------|-----------------|
| rription Remove Filter Filter Filter (F3) Transferor Certificate No. Issue Date Stock Name Status Par Value Qty Available To Fiscal Year* To Refund Type Qty Transferrer Joe Ag 212321231 5/3/2017 A Shares Voting 3,000.00 0.00 0.00                                                                                                    | Ascription X Remove Filter X B8 View Filter (F3) Transferor Certificate No. Issue Date Stock Name Status Par Value Qty Available To Fiscal Year* Joe Ag 212321231 5/3/2017 A Shares Voting 3,000.00 10.00 0.00 0.00                                                                                                    |                     |                 |
| Remove         Filter         X         BB View         Filter (F3)           Transferor         Certificate No.         Issue Date         Stock Name         Status         Par Value         Qty Available         To Fiscal Year*         To Refund Type*         Qty Transferrer           Joe Ag         212321231         5/3/2017         A Shares         Voting         3,000.00         10.00         30,000           0.00         0.00         0.00         0.00         0.00         0.00         0.00         0.00         0.00         0.00         0.00         0.00         0.00         0.00         0.00         0.00         0.00         0.00         0.00         0.00         0.00         0.00         0.00         0.00         0.00         0.00         0.00         0.00         0.00         0.00         0.00         0.00         0.00         0.00         0.00         0.00         0.00         0.00         0.00         0.00         0.00         0.00         0.00         0.00         0.00         0.00         0.00         0.00         0.00         0.00         0.00         0.00         0.00         0.00         0.00         0.00         0.00         0.00         0.00         0.00         0.00         0.00< | X Remove     Filter     X     BB     View     Filter (F3)       Transferor     Certificate No.     Issue Date     Stock Name     Status     Par Value     Qty Available     To Fiscal Year*       J joe Ag     212321231     5/3/2017     A Shares     Voting     3,000.00     10.00       0.00     0.00     0.00     0.00     0.00                                                                                                    |                     |                 |
| Transferor         Leftificate No.         Issue Date         Stock Name         Status         Par value         Qrj Avaliable         To Histal Year         To Refund Type         Qrj I ransferrer           Joe Ag         212321231         5/3/2017         A Shares         Voting         3,000.00         10.00         30,000           0.00         0.00         0.00         0.00         0.00         0.00         0.00         0.00         0.00         0.00         0.00         0.00         0.00         0.00         0.00         0.00         0.00         0.00         0.00         0.00         0.00         0.00         0.00         0.00         0.00         0.00         0.00         0.00         0.00         0.00         0.00         0.00         0.00         0.00         0.00         0.00         0.00         0.00         0.00         0.00         0.00         0.00         0.00         0.00         0.00         0.00         0.00         0.00         0.00         0.00         0.00         0.00         0.00         0.00         0.00         0.00         0.00         0.00         0.00         0.00         0.00         0.00         0.00         0.00         0.00         0.00         0.00         0.00   | Transferor         Certificate No.         Issue Date         Stock Warme         Status         Par Value         Up/ Available         To Escal Year           2         Joe Ag         212321231         5/3/2017         A Shares         Voting         3,000.00         10.00           0         0.00         0.00         0.00         0.00         0.00         0.00         0.00         0.00         0.00         0.00         0.00         0.00         0.00         0.00         0.00         0.00         0.00         0.00         0.00         0.00         0.00         0.00         0.00         0.00         0.00         0.00         0.00         0.00         0.00         0.00         0.00         0.00         0.00         0.00         0.00         0.00         0.00         0.00         0.00         0.00         0.00         0.00         0.00         0.00         0.00         0.00         0.00         0.00         0.00         0.00         0.00         0.00         0.00         0.00         0.00         0.00         0.00         0.00         0.00         0.00         0.00         0.00         0.00         0.00         0.00         0.00         0.00         0.00         0.00         0.00 | T. D. C. al T. a. I | 2               |
| Joe Ag 212521251 5/5/2017 A SHALES VUUING 5,000.00 10.000 50,000                                                                                                    | r Joe Ag 212221231 3/3/2017 A Shares Young 3,000.00 10.00                                                                                                    | то кетипа туре      | Qty Transferred |
| 0.00 0.00                                                                                                    | 0.00 0.00                                                                                                    |                     | 50,000.         |
|                                                                                                    |                                                                                                    |                     |                 |
|                                                                                                    |                                                                                                    |                     |                 |
|                                                                                                    |                                                                                                    |                     |                 |
|                                                                                                    |                                                                                                    |                     |                 |
|                                                                                                    |                                                                                                    |                     |                 |
|                                                                                                    |                                                                                                    |                     |                 |
|                                                                                                    |                                                                                                    |                     |                 |
|                                                                                                    |                                                                                                    |                     |                 |
|                                                                                                    |                                                                                                    |                     |                 |
|                                                                                                    |                                                                                                    |                     |                 |
|                                                                                                    |                                                                                                    |                     |                 |
|                                                                                                    |                                                                                                    |                     |                 |
|                                                                                                    |                                                                                                    |                     |                 |
|                                                                                                    |                                                                                                    |                     |                 |
|                                                                                                    |                                                                                                    |                     |                 |
|                                                                                                    |                                                                                                    |                     |                 |
|                                                                                                    |                                                                                                    |                     |                 |
|                                                                                                    |                                                                                                    |                     |                 |
|                                                                                                    |                                                                                                    |                     |                 |
|                                                                                                    |                                                                                                    |                     |                 |
|                                                                                                    |                                                                                                    |                     |                 |
|                                                                                                    |                                                                                                    |                     |                 |
|                                                                                                    |                                                                                                    |                     |                 |
|                                                                                                    |                                                                                                    |                     |                 |
|                                                                                                    |                                                                                                    |                     |                 |
|                                                                                                    |                                                                                                    |                     |                 |
|                                                                                                    |                                                                                                    |                     |                 |
|                                                                                                    |                                                                                                    |                     |                 |
|                                                                                                    |                                                                                                    |                     |                 |

5. Click Save.

6. If saved successfully, click Post button. Go to Equity Details to check the transferred equity.

## \*Important Notes:

- You can check the GL entries by pressing the Post Preview located at the toolbar of the screen.
- When a stock is transferred, the activity status will be 'Xferred'. Doing transactions for that stock (such as; Retire, Transfer To Customer/Equity, Unposting) is not allowed.
- Unposting the transfer will reverse the values in equity and stock, and will set the activity status of the stock to 'Open'.